# **ONLINE APPLICATION DISPOSAL PROCEDURE**

#### E-INTIMATION FOR PLINTH LEVEL COMPLETION OF CONSTRUCTION (CoC) (POST E-INTIMATION OF PLCC)

1. Dept. Officer (preferably DA/ VO) sign-in (login) to RajSSO (<u>https://sso.rajasthan.gov.in</u>) portal using his/ her SSOID as shown in figure below.

| 0,                 | 8                                                                                                    |                                                                        |                                     |
|--------------------|----------------------------------------------------------------------------------------------------|------------------------------------------------------------------------|-------------------------------------|
| Rajasthan Single S | ign On v9.6<br>Ilications                                                                                                    |                                                                        | English   हिन्दी                    |
| G2G APPS           |                                                                                                    | Login                                                                  | Registration                        |
|                    |                                                                                                    | Digital Identity (SSOID/ Use                                           | rname)                              |
| G2C/ G2B APPS      |                                                                                                    | Password                                                               |                                     |
| 138                |                                                                                                    | 35956                                                                  | 5 Enter Captcha 🔹 🕫                 |
| IDENTITIES         |                                                                                                    | L                                                                      | ogin                                |
|                    |                                                                                                    | 🖒 I Forgot my Digital Identity                                         | (SSOID). Click Here                 |
| 1 6 4 4 3 3 9 3    |                                                                                                    | I Forgot my Password. <u>Click</u>                                     | <u>k Here</u>                       |
|                    | Application for 'ANUPRATI SCHEME' of MINORITY De                                                                                         | partment can now be submitted online and at EMITRA KIOSKS 🔹            | Application for 'WIDOW/ DIVORCEE (B |
|                    | Site designed, developed & hosted by Department of Information Technol<br>Helpdesk Details   Website Policies   Password<br>  28,785,941 | ogy & Communication, Government Of Rajasthan<br>Policy   FAQ   Sitemap | ¥¥                                  |

2. After successful sign-in (login), DA/ VO selects "BUILDING PLAN APPROVAL (LSG)" or "BUILDING PLAN APPROVAL (UDH)" from the available list of applications as shown in figure below.

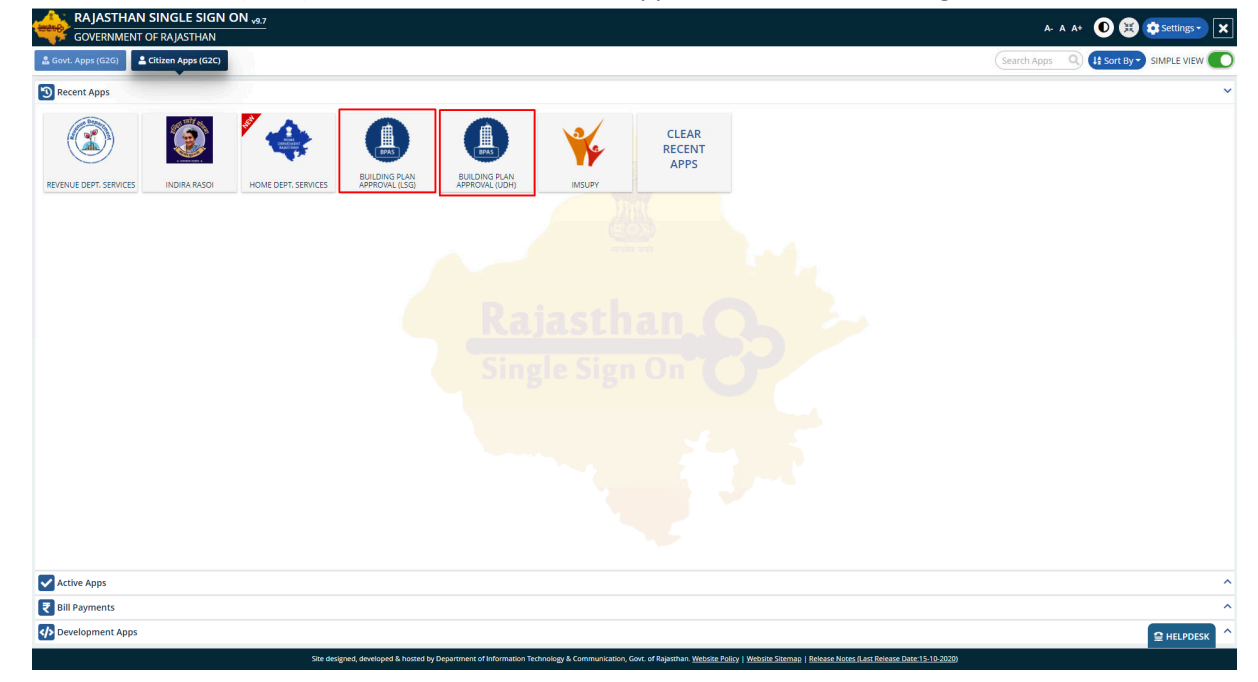

3. DA/ VO will see the following interface i.e. DASHBOARD where all the applications pending for his/ her disposal in this stage would be listed. DA/ VO clicks on the VIEW button (eye symbol) as highlighted in the figure below to access the application sent by the applicant as e-Intimation for CoC along with result of the Auto-DCR.

|   | uilding<br>overnr                                                                   | Plan Approval System<br>nent of Rajasthan | em (UDH)                         |                                  |                                                           | Help - O Back to SSO × Sign Out       | TEST2        |  |  |  |  |
|---|-------------------------------------------------------------------------------------|-------------------------------------------|----------------------------------|----------------------------------|-----------------------------------------------------------|---------------------------------------|--------------|--|--|--|--|
| Þ | DASHBOARD UIT ALWAR (VO)                                                            |                                           |                                  |                                  |                                                           |                                       |              |  |  |  |  |
| * | STATUS O APPROVED O REJECTED O PENDING (Applicant) PENDING (Dept.)  PENDING WITH ME |                                           |                                  |                                  |                                                           |                                       |              |  |  |  |  |
|   | Please                                                                              | Search here Q 🗙                           |                                  |                                  |                                                           | Show                                  | 10 v entries |  |  |  |  |
|   | S.No.                                                                               | Applicant ID 🔶<br>आवेदक आईडी              | Submission Date¢<br>आवेदन दिनांक | Applicant Name 🖨<br>आवेदक का नाम | Application Type 💠<br>आवेदन का प्रकार                     | Status<br>स्थिति                      | ¢ Action     |  |  |  |  |
|   | 1                                                                                   | ALW/2019-20/BPAS/1                        | 21/10/2019                       | TEST RAMESH                      | e-INTIMATION OF COMPLETION CERTIFICATE                    | PENDING WITH VO (26/10/2020)          | <b>⊚</b> ≓   |  |  |  |  |
|   | 2                                                                                   | ALW/2020-21/BPAS/22                       | 12/10/2020                       | TEST USER 3                      | BUILDING PLAN APPROVAL                                    | PENDING WITH VERIFYING OFFICER (12/10 | /2020)       |  |  |  |  |
|   |                                                                                     |                                           | Site des                         | sgned, developed & hosted by D   | repartment of Information Technology & Communication, Gov | vt. of Ralasthan,                     |              |  |  |  |  |
|   |                                                                                     |                                           | Site desi                        | igned, developed & hosted by D   | epartment of Information Technology & Communication, Gov  | vt. of Rajasthan.                     |              |  |  |  |  |

4. DA/ VO thoroughly reviews the documents and forwards the e-Intimation request further to JEN+ATP simultaneously by clicking the button "FORWARD (JEN+ATP)" as highlighted in the figure below.

| Buil | ding Plan A           | pproval System (UDH)<br>f Raiasthan                       |                 |              | 🛈 Help 👻 G                       | Back to SSO × Sign | Out 🔒 TEST2 |
|------|-----------------------|-----------------------------------------------------------|-----------------|--------------|----------------------------------|--------------------|-------------|
|      |                       | APPLICAT                                                  | वेदन            |              |                                  |                    |             |
|      | e-Intimation          | of Plinth Level Construction Com                          | pletion (PLCC)  |              |                                  |                    |             |
|      | PLCC Start Date       | *                                                         | PLCC End Date * |              |                                  |                    |             |
|      | 02/11/2020            |                                                           | 30/11/2020      |              |                                  |                    |             |
|      | A14                   | Uploaded Picture *                                        |                 | <b>*</b>     | View <b>Ł</b> View               |                    |             |
|      |                       | PLCC Inspection Report                                    |                 | ۲            | >                                |                    |             |
|      | 3700.00<br>A15<br>A16 | Uploaded Building drawing after co<br>Uploaded Fire NOC * | mpletion *      |              |                                  | ± View             |             |
|      | A17                   | Uploaded Environment NOC *                                |                 |              |                                  | 🕹 View             |             |
|      | A18                   | Scrutiny Report                                           |                 |              |                                  | 🕹 View             |             |
|      | A19                   | Building Plan/ Map Report                                 |                 |              |                                  | 🕹 View             |             |
|      |                       | Site des                                                  | Forward (JEN    | I+ATP) Close | nmunication, Govt. of Rajasthan. |                    |             |

RajCAD, DoIT&C, GoR

5. Upon clicking the "FORWARD (JEN+ATP)" button, system prompts the DA/ VO to selects the JEN and ATP as highlighted in the figure below to whom the application for e-Intimation is to be forwarded and then clicks the "SUBMIT" button.

| Building Plan Approval System (UI<br>Government of Rajasthan                                                                                                    | DH)                                                                | 🕄 Help 🗸                                                                                                    | Back to SSO    Sign Out    STEST2                                        |
|----------------------------------------------------------------------------------------------------|--------------------------------------------------------------------|----------------------------------------------------------------------------------------------------|--------------------------------------------------------------------------|
|                                                                                                    | APPLICATION FOR BUILDING PLAN                                      | APPROVAL/ भवन योजना स्वीकृति के लिए उ                                                                         | भावेदन                                                                   |
| 🖀 🗧 1. Applicant/ Firm Details/ आवेदक व                                                                                                    | का विवरण                                                           |                                                                                                    | @Audit Trail                                                             |
| <ul> <li>Application ID/ आवेदक आईडी</li> <li>Current Status/ वर्तमान स्थिति</li> <li>Name (नाम)</li> <li>Mobile No.(मोवाइल)</li> </ul>                                                                | ALW/2019-20/BPAS/1<br>PENDING WITH VO-UDH UIT ALWAR<br>TEST RAMESH | Application Date/Time / आवेदन तिथि/समय<br>Applicant Category/ आवेदक श्रेणी<br>Father's/ Husband Name (नाम)    | 21/10/2019<br>INDIVIDUAL<br>TEST NAME CHANGED<br>3D.GIS@RAJASTHAN.GOV.IN |
| Address (पता)<br>State (राज्य)<br>City (शहर)<br>PIN Code (पिन कोड)                                                                                                    | Action Deta JEN Officer* Select Officer                            | ails (JEN/ ATP)                                                                                               | JAIPUR<br>WARD NO- 1                                                     |
| 2. Proposal and Site Details (As per<br>UIT<br>Application Type/ आवेदन के प्रकार                                                                                                    | Le ATP Officer*<br>Select Officer<br>Remark *                      |                                                                                                    | RESIDENTIAL<br>NO                                                        |
| is your proposal under 250 sqm of area,<br>G+1 structure excluding basement, heig<br>upto 8 meters?<br>Property ID/ संपत्ति आईडी<br>Proposal for Green Building/ प्रस्ताव प्रीन<br>विस्टिंग को यिकायत | Submit                                                             | Close                                                                                                    | LOW RISK BUILDING<br>NO                                                  |
| Category/ श्रणा<br>District/ जिला<br>Revenue Village/ राजस्व ग्राम                                                                                                    | ALWAR                                                              | Tehsil/ तहसील<br>Khasra No./ खसरा नम्बर                                                                       | RESIDENTIAL<br>KISHANGARH BAAS<br>NAME CHANGED                           |
| Plot No./ भूखण्ड संख्या<br>Area of site as per Lease Deed/ लीज डीड<br>के अनुसार साइट का क्षेत्रफल (Sq. Mts.)                                                                                          | NAME CHANGED 240                                                   | Scheme Name/योजना का नाम<br>Application and Scrutiny Fees/ आवेदन<br>शुल्क                                     | SCHEME NAME CHANGED                                                      |
| Corner Plot (कॉर्नर प्लॉट)                                                                                                    | NO                                                                 | Front road width as per site plan (In<br>meters)/ साइट योजना के मुताबिक फ्रेंट सड़कों<br>की चौड़ाई (मीटर में) | 15                                                                       |
|                                                                                                    | Site designed, developed & hosted by Department                    | of Information Technology & Communication, Govt. of Rajasthan                                                 |                                                                          |

6. Upon clicking the SUBMIT button, system presents a confirmation message to DA/ VO as highlighted in the figure below and Applicant is also notified of this event through SMS/ Email.

| A                                                                                                    | PPLICATION FOR BUILDING PLAN               | APPROVAL/ भवन योजना स्वीकृति के लिए उ                                                                        | भावदन                    |
|----------------------------------------------------------------------------------------------------|--------------------------------------------|----------------------------------------------------------------------------------------------------|--------------------------|
| 1. Applicant/ Firm Details/ आवेदक का                                                                  | विवरण                                      |                                                                                                    |                          |
| Application ID ( ) मनेनक आर्टनी                                                                       |                                            | Application Data Time ( 2017 - All Count                                                                     | @Audit T                 |
| Current Status / वर्तमान स्थिति                                                                       | PENDING WITH VOLIDH LIIT ALWAR             | Application Date nine / on 40 nine / Char                                                                    |                          |
| Name (HIII)                                                                                           | TEST DAMESH                                | Eather's / Hushand Name (नाग)                                                                                | TEST NAME CHANGED        |
| Mohile No (III)                                                                                       | 8285065262                                 | F-Mail Address (حلياة ترمينا)                                                                                | 3D GIS@RA JASTHAN GOV IN |
| Address (Udl)                                                                                         | TEST ADDRESS                               | E-Mail Audi ess (Serei Adil)                                                                                 | 35.GISEKAJASTI AN.GOV.IN |
| State (Jury)                                                                                          | PAIASTHAN                                  | District (जिला)                                                                                              |                          |
| City (शहर)                                                                                            | IAIPLIR                                    | Ward (वाई)                                                                                                   | WARD NO- 1               |
| PIN Code (पिन कोड)                                                                                    | 302005                                     | Ward (410)                                                                                                   | MARD NO- 1               |
| The code (TTT 416)                                                                                    | Informa                                    | tion/ सचना                                                                                                   |                          |
| 2. Proposal and Site Details (As per L                                                                |                                            |                                                                                                    |                          |
|                                                                                                    | e-Intimation for Completion Certificate ag | ainst your building plan proposal no.                                                                        |                          |
| UIT                                                                                                   | ALW/2019 20/BPAS/1 has been forwared t     | to JEN for site inspection.                                                                                  | RESIDENTIAL              |
| Application Type/ आवेदन के प्रकार                                                                     |                                            |                                                                                                    | NO                       |
| Is your proposal under 250 sqm of area,<br>G+1 structure excluding basement, height<br>upto 8 meters? |                                            | Close                                                                                                    |                          |
| Property ID/ संपत्ति आईडी                                                                             | TESTID                                     | RISK Category/ जॉस्टिम की श्रेणी                                                                             | LOW RISK BUILDING        |
| Proposal for Green Building/ प्रस्ताव ग्रीन<br>बिल्डिंग को शिकायत                                     | NONE                                       | Is Scheme Area?                                                                                              | NO                       |
| Category/ श्रेणी                                                                                      | INDEPENDENT HOUSE                          | Purpose of Land use (As per Lease Deed)/<br>भूमि उपयोग का प्रयोजन                                            | RESIDENTIAL              |
| District/ जिला                                                                                        | ALWAR                                      | Tehsil/ तहसील                                                                                                | KISHANGARH BAAS          |
| Revenue Village/ राजस्व ग्राम                                                                         |                                            | Khasra No./ खसरा नम्बर                                                                                       | NAME CHANGED             |
| Plot No./ भूखण्ड संख्या                                                                               | NAME CHANGED                               | Scheme Name/योजना का नाम                                                                                     | SCHEME NAME CHANGED      |
| Area of site as per Lease Deed/ लीज डीड<br>के अनुसार साइट का क्षेत्रफल (Sq. Mts.)                     | 240                                        | Application and Scrutiny Fees/ आवेदन<br>शुल्क                                                                | Rs.5900 👁                |
| Corner Plot (कॉर्नर प्लॉट)                                                                            | NO                                         | Front road width as per site plan (In<br>meters)/ साइट योजना के मुताबिक फ्रंट सड़कों<br>की चौड़ाई (मीटर में) | 15                       |

RajCAD, DoIT&C, GoR

#### 7. Application status is now updated as "PENDING WITH JEN+ATP" as highlighted in the figure below.

| Bu | uilding f                              | Plan Approval Sy                                                             | /stem (UDH)                                   |                                          |                                                   | 1 Help - OBack to SSO × Sign Out STEST2           |  |  |  |  |  |  |  |
|----|----------------------------------------|------------------------------------------------------------------------------|-----------------------------------------------|------------------------------------------|---------------------------------------------------|---------------------------------------------------|--|--|--|--|--|--|--|
|    | overnin                                | DASHBOARD UIT ALWAR (VO)                                                     |                                               |                                          |                                                   |                                                   |  |  |  |  |  |  |  |
| -  |                                        | STATUS APPROVED REJECTED PENDING (Applicant) PENDING (Dept.) PENDING WITH ME |                                               |                                          |                                                   |                                                   |  |  |  |  |  |  |  |
|    | Please Search here Q ★ Show 10 v entri |                                                                              |                                               |                                          |                                                   |                                                   |  |  |  |  |  |  |  |
|    |                                        |                                                                              |                                               |                                          |                                                   |                                                   |  |  |  |  |  |  |  |
|    | S.No.                                  | Applicant ID<br>आवेदक आईडी                                                   | Submission Date <del>\$</del><br>आवेदन दिनांक | Applicant Name <b>\$</b><br>आवेदक का नाम | Application Type 🔶<br>आवेदन का प्रकार             | Status 🔶 Action<br>स्थिति                         |  |  |  |  |  |  |  |
|    | 1                                      | ALW/2019-<br>20/BPAS/1                                                       | 21/10/2019                                    | TEST RAMESH                              | e-INTIMATION OF COMPLETION<br>CERTIFICATE         | PENDING WITH JEN/ ATP (26/10/2020)                |  |  |  |  |  |  |  |
|    | 2                                      | ALW/2019-<br>20/BPAS/3                                                       | 20/11/2019                                    | AA                                       | e-INTIMATION OF PLINTH LEVEL<br>COMPLETION        | PENDING WITH SECRETARY (POST-VERIFICATION BY JEN) |  |  |  |  |  |  |  |
|    | 3                                      | ALW/2020-<br>21/BPAS/11                                                      | 24/06/2020                                    | ASHOK MEENA                              | BUILDING PLAN APPROVAL                            | PENDING WITH TOWN PLANNER (19/10/2020)            |  |  |  |  |  |  |  |
|    | 4                                      | ALW/2020-<br>21/BPAS/12                                                      | 07/07/2020                                    | TEST1CHANGED                             | BUILDING PLAN APPROVAL                            | PENDING WITH ATP (POST-INSEPCTION) (20/10/2020)   |  |  |  |  |  |  |  |
|    | 5                                      | ALW/2020-<br>21/BPAS/16                                                      | 20/07/2020                                    | MANOJ KUMAR JAIN                         | BUILDING PLAN APPROVAL                            | PENDING FOR INSPECTION (12/10/2020)               |  |  |  |  |  |  |  |
|    | 6                                      | ALW/2020-<br>21/BPAS/17                                                      | 20/07/2020                                    | MANOJ KUMAR JAIN                         | BUILDING PLAN APPROVAL                            | PENDING WITH TOWN PLANNER (02/10/2020)            |  |  |  |  |  |  |  |
|    | 7                                      | ALW/2020-<br>21/BPAS/18                                                      | 20/07/2020                                    | MANOJ KUMAR JAIN                         | BUILDING PLAN APPROVAL                            | PENDING WITH TOWN PLANNER (02/10/2020)            |  |  |  |  |  |  |  |
|    | Showing                                | g - 1 to 7 of 7 rows                                                         |                                               |                                          |                                                   |                                                   |  |  |  |  |  |  |  |
|    | L                                      |                                                                              |                                               |                                          |                                                   |                                                   |  |  |  |  |  |  |  |
|    |                                        |                                                                              |                                               |                                          |                                                   |                                                   |  |  |  |  |  |  |  |
|    |                                        |                                                                              |                                               |                                          |                                                   |                                                   |  |  |  |  |  |  |  |
|    |                                        |                                                                              | Sit                                           | e designed, developed & hoste            | d by Department of Information Technology & Commu | unication, Govt. of Rajasthan.                    |  |  |  |  |  |  |  |

8. Similarly, JEN and ATP login to the system to view the e-Intimation forwarded to them by DA/ VO as highlighted in the figure below.

| BL | ilding                                                                                 | Plan Approval System         | n (UDH)                                       |                                | •                                                     | Help   | Back to SSO × Sign Out STEST2       |  |  |  |  |  |
|----|----------------------------------------------------------------------------------------|------------------------------|-----------------------------------------------|--------------------------------|-------------------------------------------------------|--------|-------------------------------------|--|--|--|--|--|
| Go | Government of Rajasthan  DASHBOARD UIT ALWAR (JEN)                                     |                              |                                               |                                |                                                       |        |                                     |  |  |  |  |  |
| ▣  |                                                                                        |                              |                                               | DASHB                          | OARD UIT ALWAR (JEN)                                  |        |                                     |  |  |  |  |  |
| *  | STATUS 🔿 APPROVED 🔿 REJECTED 🔿 PENDING (Applicant) 🔿 PENDING (Dept.) 💿 PENDING WITH ME |                              |                                               |                                |                                                       |        |                                     |  |  |  |  |  |
|    | Please                                                                                 | Search here Q X              |                                               |                                |                                                       |        | Show 10 v entries                   |  |  |  |  |  |
|    | S.No.                                                                                  | Applicant ID 💠<br>आवेदक आईडी | Submission Date <del>\$</del><br>आवेदन दिनांक | Applicant Name<br>आवेदक का नाम | Application Type<br>आवेदन का प्रकार                   | ¢      | Status                              |  |  |  |  |  |
|    | 1                                                                                      | ALW/2019-20/BPAS/1           | 21/10/2019                                    | TEST RAMESH                    | e-INTIMATION OF COMPLETION CERTIFICATE                |        | PENDING WITH JEN/ ATP (26/10/2020)  |  |  |  |  |  |
|    | 2                                                                                      | ALW/2020-21/BPAS/16          | 20/07/2020                                    | MANOJ KUMAR JAIN               | BUILDING PLAN APPROVAL                                |        | PENDING FOR INSPECTION (12/10/2020) |  |  |  |  |  |
|    | Showin                                                                                 | g - 1 to 2 of 2 rows         | Sire designs                                  | *1 developed & bosted by Depar | sment of Information Technology & Communication. Gov. | of Bai | хатаа                               |  |  |  |  |  |
|    |                                                                                        |                              |                                               |                                |                                                       |        |                                     |  |  |  |  |  |

9. JEN/ ATP scrolls to the end of the application as highlighted in the figure below to review the e-Intimation and supporting documents and then perform the site-inspection to validate the construction as per approved building plan. Once the inspection is completed, JEN login to the system and clicks the "SUBMIT REPORT (COMPLETION)" button as highlighted in the button below to submit his/ her inspection report online.

|                                                                                   | APPLICAT                                                                                                    | rion for Building Plan Approval/ મવ | न योजना स्वीकृति के लिए अ   | गवेदन                                                                   |
|-----------------------------------------------------------------------------------|----------------------------------------------------------------------------------------------------|-------------------------------------|-----------------------------|-------------------------------------------------------------------------|
| e-Intimati                                                                        | ion of Plinth Level Construction Co                                                                                                    | mpletion (PLCC)                     |                             |                                                                         |
| PLCC Start D                                                                      | pate *                                                                                                    | PLCC End Date *                     |                             |                                                                         |
| 02/11/2020                                                                        |                                                                                                    | 30/11/2020                          | <b>#</b>                    |                                                                         |
| A14                                                                               | Uploaded Picture *                                                                                                    |                                     | <b>≵</b> View <b>≵</b> View |                                                                         |
|                                                                                   | PLCC Inspection Report                                                                                                    |                                     | ۲                           |                                                                         |
| e-Intimati<br>Amount (र) *<br>3700.00                                             | ion of Completion Certificate                                                                                                    |                                     |                             |                                                                         |
| <b>e-Intimati</b><br>Amount ( <b>र</b> ) *<br>3700.00<br>A15                      | ion of Completion Certificate                                                                                                    | ompletion *                         |                             | لم View                                                                 |
| <b>e-Intimati</b><br>Amount ( <b>र</b> ) *<br>3700.00<br>A15<br>A16               | Uploaded Building drawing after of Uploaded Fire NOC *                                                                                                    | ompletion *                         |                             | لي View<br>لي View                                                      |
| e-Intimati<br>Amount (२) *<br>3700.00<br>A15<br>A16<br>A17                        | Uploaded Building drawing after of<br>Uploaded Fire NOC *<br>Uploaded Environment NOC *                                                                                                    | ompletion *                         |                             | Liew<br>Liew<br>Liew                                                    |
| e-Intimati<br>Amount (र) *<br>3700.00<br>A15<br>A16<br>A17<br>A18                 | Uploaded Building drawing after of<br>Uploaded Building drawing after of<br>Uploaded Fire NOC *<br>Uploaded Environment NOC *<br>Scrutiny Report                                                  | ompletion *                         |                             | خ View<br>خ View<br>ک View<br>ک View                                    |
| e-Intimati<br>Amount ( <b>र</b> ) *<br>3700.00<br>A15<br>A16<br>A17<br>A18<br>A19 | Uploaded Building drawing after of           Uploaded Fire NOC *           Uploaded Fire NOC *           Uploaded Environment NOC *           Scrutiny Report           Building Plan/ Map Report | ompletion *                         |                             | L View       L View       L View       L View       L View       L View |

10. JEN is presented with online inspection report form as highlighted in the figure below.

| overnment    | of Rajasthan              |                                   | INSPECTIO                                                                                               | N REPORT                                     |                        |                                            |
|--------------|---------------------------|-----------------------------------|----------------------------------------------------------------------------------------------------|----------------------------------------------|------------------------|--------------------------------------------|
|              |                           |                                   | Inspection Date *                                                                                       |                                              | र्षे दन                |                                            |
| 2            | APPROVAL FEE              | SUCCESS                           | 26/10/2020                                                                                              |                                              | 11 9220E2E00           | <b>*</b>                                   |
| 3            | APPLICATION FEE           | SUCCESS                           | 2010/2020                                                                                               |                                              | 9 43C048DC             | *                                          |
| 4            | ADDI ICATION EFF          | SUCCESS                           | Size of Plot (Dimensions) *                                                                             | Ground Coverage (In %) *                     | 0575765789             |                                            |
|              |                           | Joccess                           | 10                                                                                                    | 10                                           |                        |                                            |
| STATISTICS.  | Officer Action Details    |                                   | Basement (If Approved)                                                                                  |                                              |                        |                                            |
| vernying     | officer Action Details    |                                   | Ramp (Slope) (In meters) *                                                                              | Staircase (In meters) *                      |                        |                                            |
| Assigned Ac  | count Officer             | Assign                            | 10                                                                                                    | 10                                           | Assigned               | Inspector TEST USER 2                      |
| -            |                           | -                                 | Front (In meters) *                                                                                     | Side 1 (In meters) *                         |                        |                                            |
| Accounts/    | 'Legal/ DA Officer Actio  | on                                | 10                                                                                                    | 10                                           |                        |                                            |
| S.No.        |                           | But                               | Side 2 (In meters)*                                                                                     | Rear (In meters) *                           | de:                    | Amount                                     |
| 1            |                           | AP                                | <b>FI</b> 10                                                                                            | 10                                           |                        | 1000                                       |
| 2            |                           | MAL                               |                                                                                                    |                                              | -                      | 7000                                       |
| 3            |                           | S                                 | Height (no. of floors) *                                                                                | B.A.R.*                                      |                        | 800                                        |
| 4            |                           | 2                                 | 10                                                                                                    | 10                                           |                        | 100                                        |
|              |                           |                                   | Parking (no. of ECU) *                                                                                  | Cut outs / Open to Sky / Ducts *             |                        |                                            |
|              |                           |                                   | 10                                                                                                    | 10                                           |                        | iotai (RS.)                                |
| Certificate  | Details                   |                                   | Projections / Balconies etc (Covered /                                                                  | Plantation on Site *                         |                        |                                            |
| Building Par | n Approval Date           | 26/10/2                           | 10                                                                                                    | 10                                           | 2 DOWN                 | LOAD                                       |
| Building Par | n Approval Certicate      | ± DOV                             | Rain Water Harvesting *                                                                                 | Waste water recycling *                      |                        |                                            |
| -            |                           |                                   | YES                                                                                                    | YES                                          |                        |                                            |
| e-Intimati   | on for Commencement       | t of Construction                 | Severage Treatment Plant #                                                                              | Provision of Solid Waste Disposals *         |                        |                                            |
| 🔽 i/ We de   | hereby declare that by    | sending this e-Intimation for 0   | YES                                                                                                    | YES                                          | and that the construct | ion will be strictly done in accordance to |
| the app      | roved building plan. Also | o, I/ we will timely send e-Intin | Provision of Solar Panels / Solar Water                                                                 | Provisions for Physically Challenged Persons | * liws.                |                                            |
|              |                           |                                   | Heaters *                                                                                               | NO                                           |                        |                                            |
| e-Intimati   | on of Plinth Level Cons   | truction Completion (PLCC)        | NO                                                                                                    |                                              |                        |                                            |
| PLCC Start D | ate *                     |                                   | A1 Certification for Fire Safety (Final) (File Type:<br>jpg, jpeg, png, pdf)*                           | Choose File No_NOC_Re09-34-27.pdf            |                        |                                            |
| A14          | Uploaded                  | d Picture *                       | A2 Certificate from Structural Engineer<br>(Earthquake Resistant) (File Type: jpg, jpeg,<br>one. pdf) * | Choose File No_NOC_Re09-34-27.pdf            |                        |                                            |
|              |                           |                                   | Any other observation (Max. Character- 250) *                                                           |                                              |                        |                                            |
|              | PLCC Insp                 | pection Report                    | ALL OK                                                                                                  |                                              |                        |                                            |
|              |                           | _                                 |                                                                                                    |                                              |                        |                                            |
| e-Intimati   | on of Completion Certi    | ficate                            |                                                                                                    |                                              |                        |                                            |
|              |                           |                                   | Submit                                                                                                  | Close                                        |                        |                                            |

RajCAD, DoIT&C, GoR

11. JEN fills the inspection form and uploads the required documents collected from applicant during site-inspection and then clicks the SUBMIT button as highlighted in the figure above. JEN is presented with a confirmation message as highlighted in the figure below.

| Gc | ilding Plan Approval System (UI<br>overnment of Rajasthan                                                                                                    | <u>) (H)</u>                                                                                                    | 🕄 Help 🗸                                                                                                    | OBack to SSO × Sign Out STEST2                                                                                                    |
|----|----------------------------------------------------------------------------------------------------|----------------------------------------------------------------------------------------------------|----------------------------------------------------------------------------------------------------|----------------------------------------------------------------------------------------------------|
|    | APF                                                                                                    | PLICATION FOR BUILDING PLAN                                                                                                    | APPROVAL/ भवन योजना स्वीकृति के लि                                                                                                    | ए आवेदन                                                                                                    |
|    | 1. Applicant/ Firm Details/ आवेदक व                                                                                                    | का विवरण                                                                                                    |                                                                                                    | OAudit Trail                                                                                                    |
|    | Application ID/ आवेदक आईडी                                                                                                    | ALW/2019-20/BPAS/1                                                                                                    | Application Date/Time / आवेदन तिथि/<br>समय                                                                                                    | 21/10/2019                                                                                                    |
|    | Current Status/ वर्तमान स्थिति                                                                                                    | PENDING WITH JEN/ ATP-UDH UIT<br>ALWAR                                                                                                    | Applicant Category/ आवेदक श्रेणी                                                                                                    | INDIVIDUAL                                                                                                    |
|    | Name (नाम)                                                                                                    | TEST RAMESH                                                                                                    | Father's/ Husband Name (नाम)                                                                                                    | TEST NAME CHANGED                                                                                                    |
|    | Mobile No. (मोबाइल)                                                                                                    | 8285065262                                                                                                    | E-Mail Address (ईमेल पता)                                                                                                    | 3D.GIS@RAJASTHAN.GOV.IN                                                                                                    |
|    | Address (पत्ता)                                                                                                    | TEST ADDRESS                                                                                                    |                                                                                                    |                                                                                                    |
|    | State (राज्य)                                                                                                    | RETENTHEN                                                                                                    | nistriet illigen                                                                                                    | JAIPUR                                                                                                    |
|    | City (शहर)                                                                                                    | Informa                                                                                                    | tion/ सूचना                                                                                                    | WARD NO- 1                                                                                                    |
|    | PIN Code (দিন কার)<br>2. Proposal and Site Details (As p                                                                                                    | Site-inspection report is submitted by JEN<br>against building plan proposal no. ALW/20                                                                         | for e-Intimation for Completion Certificate<br>019-20/BPAS/1.                                                                                                    |                                                                                                    |
|    | PIN Code (দিন কান্ত)<br>2. Proposal and Site Details (As p<br>UIT<br>Application Type/ आवेदन के प्रकार<br>Is your proposal under 250 sqm of                                                                                                    | Site-inspection report is submitted by JEN<br>against building plan proposal no. ALW/20                                                                         | for e-Intimation for Completion Certificate<br>019-20/BPAS/1.<br>Close                                                                                                    | RESIDENTIAL<br>NO                                                                                                    |
|    | PIN Code (দিন কাত্র)<br>2. Proposal and Site Details (As p<br>UIT<br>Application Type/ आवेदन के प्रकार<br>Is your proposal under 250 sqm of<br>area, G+1 structure excluding<br>basement, height upto 8 meters?                                                                                                    | Site-inspection report is submitted by JEN<br>against building plan proposal no. ALW/20                                                                         | for e-Intimation for Completion Certificate<br>019-20/BPAS/1.<br>Close                                                                                                    | RESIDENTIAL<br>NO                                                                                                    |
|    | PIN Code (দিন কাত্র)<br>2. Proposal and Site Details (As p<br>UIT<br>Application Type/ আবিবে ক प्रकार<br>Is your proposal under 250 sqm of<br>area, G+1 structure excluding<br>basement, height upto 8 meters?<br>Property ID/ संपत्ति আईशी                                                                                                    | Site-inspection report is submitted by JEN<br>against building plan proposal no. ALW/20<br>TEST ID                                                              | for e-Intimation for Completion Certificate<br>019-20/BPAS/1.<br>Close<br>Risk Category/ जोखिम की श्रेणी                                                                                                    | RESIDENTIAL<br>NO<br>LÔW RISK BUILDING                                                                                             |
|    | PIN Code (पिन कोड)<br>2. Proposal and Site Details (As p<br>UIT<br>Application Type/ आवेदन के प्रकार<br>Is your proposal under 250 sqm of<br>area, G+1 structure excluding<br>basement, height upto 8 meters?<br>Proposal for Green Building/ प्रस्ताव ग्रीन<br>बीरछेन को यिकायत                                                                                                    | Site-inspection report is submitted by JEN<br>against building plan proposal no. ALW/20<br>TEST ID<br>NONE                                                      | for e-Intimation for Completion Certificate<br>2019-20/BPAS/1.<br>Close<br>Risk Category/ जोसिम की श्रेणी<br>Is Scheme Area?                                                                                                    | RESIDENTIAL<br>NO<br>LOW RISK BUILDING<br>NO                                                                                       |
|    | PIN Code (पिन कोड)<br>2. Proposal and Site Details (As p<br>UIT<br>Application Type/ आवेदन के प्रकार<br>Is your proposal under 250 sqm of<br>area, G+1 structure excluding<br>basement, height upto 8 meters?<br>Property ID/ संपत्ति आईडी<br>Proposal for Green Building/ प्रस्ताव ग्रीन<br>बिस्डिंग को यिकायत<br>Category/ श्रेणी                                                                                                    | Site-inspection report is submitted by JEN<br>against building plan proposal no. ALW/20<br>TEST ID<br>NONE<br>INDEPENDENT HOUSE                                 | for e-Intimation for Completion Certificate<br>D19-20/BPAS/1.<br>Close<br>Risk Category/ जोसिम की श्रेणी<br>Is Scheme Area?<br>Purpose of Land use (As per Lease<br>Deed)/ भूमि उपयोगन का प्रयोजन                                                                                                    | RESIDENTIAL<br>NO<br>LOW RISK BUILDING<br>NO<br>RESIDENTIAL                                                                        |
|    | PIN Code (पिन कोड)<br>2. Proposal and Site Details (As p<br>UIT<br>Application Type/ आवेदन के प्रकार<br>Is your proposal under 250 sqm of<br>area, G+1 structure excluding<br>basement, height upto 8 meters?<br>Proposal for Green Building/ प्रस्ताव ग्रीन<br>बिस्डिंग को शिकायत<br>Category/ श्रेणी<br>District/ जिला                                                                                                    | Site-inspection report is submitted by JEN<br>against building plan proposal no. ALW/20<br>TEST ID<br>NONE<br>INDEPENDENT HOUSE<br>ALWAR                        | for e-Intimation for Completion Certificate<br>2019-20/BPAS/1.<br>Close<br>Risk Category/ जोखिम की श्रेणी<br>Is Scheme Area?<br>Purpose of Land use (As per Lease<br>Deed)/ भूमि उपयोग का प्रयोजन<br>Tehsil/ तहसील                                                                                                    | RESIDENTIAL<br>NO<br>LOW RISK BUILDING<br>NO<br>RESIDENTIAL<br>KISHANGARH BAAS                                                     |
|    | PIN Code (पिन कांड)<br>2. Proposal and Site Details (As p<br>UIT<br>Application Type/ आयेदन के प्रकार<br>Is your proposal under 250 sqm of<br>area, G+1 structure excluding<br>basement, height upto 8 meters?<br>Proposal for Green Building/ प्रस्ताव ग्रीन<br>बिस्डिंग को शिकायत<br>Category/ ब्रेणी<br>District/ जिला<br>Revenue Village/ राजस्व ग्राम                                                                                                    | Site-inspection report is submitted by JEN<br>against building plan proposal no. ALW/20<br>TEST ID<br>NONE<br>INDEPENDENT HOUSE<br>ALWAR                        | for e-Intimation for Completion Certificate<br>2019-20/BPAS/1.<br>Close<br>Risk Category/ जोखिम की श्रेणी<br>Is Scheme Area?<br>Purpose of Land use (As per Lease<br>Deed)/ भूमि उपयोग का प्रयोजन<br>Tehsil/ तहसील<br>Khasra No./ खसरा नम्बर                                                                             | RESIDENTIAL<br>NO<br>LOW RISK BUILDING<br>NO<br>RESIDENTIAL<br>KISHANGARH BAAS<br>NAME CHANGED                                     |
|    | PIN Code (पिन कांड)<br>2. Proposal and Site Details (As p<br>UIT<br>Application Type/ आवेदन के प्रकार<br>Is your proposal under 250 sqm of<br>area, G+1 structure excluding<br>basement, height upto 8 meters?<br>Proposal for Green Building/ प्रस्ताव ग्रीन<br>बिस्डिंग को शिकायत<br>Category/ श्रेणी<br>District/ जिला<br>Revenue Village/ राजस्व ग्राम<br>Plot No/ भूखण्ड संख्या                                                                                       | Site-inspection report is submitted by JEN<br>against building plan proposal no. ALW/20<br>TEST ID<br>NONE<br>INDEPENDENT HOUSE<br>ALWAR<br>NAME CHANGED        | for e-Intimation for Completion Certificate<br>2019-20/BPAS/1.<br>Close<br>Risk Category/ जोसिम की श्रेणी<br>Is Scheme Area?<br>Purpose of Land use (As per Lease<br>Deed)/ भूमि उपयोग का प्रसोजन<br>Tehsil/ तहरसील<br>Khasra No./ खरारा नम्बर<br>Scheme Name/योजना का नाम                                               | RESIDENTIAL<br>NO<br>LOW RISK BUILDING<br>NO<br>RESIDENTIAL<br>KISHANGARH BAAS<br>NAME CHANGED<br>SCHEME NAME CHANGED              |
|    | PIN Code (पिन कांड)<br>2. Proposal and Site Details (As p<br>UIT<br>Application Type/ आवेदन के प्रकार<br>Is your proposal under 250 sqm of<br>area, 6+1 structure excluding<br>basement, height upto 8 meters?<br>Proposal for Green Building/ प्रस्ताव ग्रीन<br>बिस्डिंग को शिकायत<br>Category/ श्रेणी<br>District/ जिला<br>Revenue Village/ राजस्व ग्राम<br>Piot No/ यूयण्ड संख्या<br>Area of site as per Lease Deed/ तीज<br>डोंड के अनुसार साइट का क्षेत्रकव (sq. Mts.) | Site-inspection report is submitted by JEN<br>against building plan proposal no. ALW/20<br>TEST ID<br>NONE<br>INDEPENDENT HOUSE<br>ALWAR<br>NAME CHANGED<br>240 | for e-Intimation for Completion Certificate<br>2019-20/BPAS/1.<br>Close<br>Risk Category/ जोखिम की श्रेणी<br>Is Scheme Area?<br>Purpose of Land use (As per Lease<br>Deed)/ भूमि उपयोग का प्रयोजन<br>Tehsil/ तहरील<br>Khasra No./ खसरा नम्बर<br>Scheme Name/योजना का नाम<br>Application and Scrutiny Fees/ आवेदन<br>युदक | RESIDENTIAL<br>NO<br>LOW RISK BUILDING<br>NO<br>RESIDENTIAL<br>KISHANGARH BAAS<br>NAME CHANGED<br>SCHEME NAME CHANGED<br>RS.5900 @ |

12. Application status is now updated as "PENDING WITH ATP" as highlighted in the figure below and applicant is also notified of this event through SMS/ Email.

|        |                            |                                               | DASH                                         | HBOARD UIT ALWAR (JEN)                    |                                                    |          |
|--------|----------------------------|-----------------------------------------------|----------------------------------------------|-------------------------------------------|----------------------------------------------------|----------|
|        |                            | STATUS O APPRO                                | OVED 🔿 REJECTED 🔿                            | PENDING (Applicant) 🔘 PENDING (Dept.)     | O PENDING WITH ME                                  |          |
| Please | Search here Q              | ×                                             |                                              |                                           | Show                                               | 10 🗸 ent |
| S.No.  | Applicant ID<br>आवेदक आईडी | Submission Date <del>\$</del><br>आवेदन दिनांक | Applicant Name <del>\$</del><br>आवेदक का नाम | Application Type 🔶<br>आवेदन का प्रकार     | Status<br>स्थिति                                   | \$ Act   |
| 1      | BIK/2020-21/BPAS/1         | 04/04/2020                                    | HINA JAIN                                    | BUILDING PLAN APPROVAL                    | PENDING WITH ATP (POST-INSEPCTION)<br>(21/05/2020) | ۲        |
| 2      | ALW/2019-<br>20/BPAS/1     | 21/10/2019                                    | TEST RAMESH                                  | e-INTIMATION OF COMPLETION<br>CERTIFICATE | PENDING WITH ATP (26/10/2020)                      | ۲        |
| 3      | ALW/2020-<br>21/BPAS/16    | 20/07/2020                                    | MANOJ KUMAR JAIN                             | BUILDING PLAN APPROVAL                    | PENDING FOR INSPECTION (12/10/2020)                | ۲        |
|        |                            |                                               |                                              |                                           |                                                    |          |
|        |                            |                                               |                                              |                                           |                                                    |          |

RajCAD, DoIT&C, GoR

BPAS

ERAS

13. ATP login to the system to access the application as highlighted in the figure below.

|           | uilding I<br>overnm                  | Plan Approval S<br>ent of Rajasth      | ystem (UDH)<br>Ian           |                                             | •                                                       | Help - C Back to SSO × Sign Out STEST2                            |  |  |  |  |  |  |
|-----------|--------------------------------------|----------------------------------------|------------------------------|---------------------------------------------|---------------------------------------------------------|-------------------------------------------------------------------|--|--|--|--|--|--|
| ▣         | DASHBOARD UIT ALWAR (ATP)            |                                        |                              |                                             |                                                         |                                                                   |  |  |  |  |  |  |
| <u>uu</u> |                                      |                                        | STATUS O APPI                | ROVED 🔿 REJECTED 🤇                          | PENDING (Applicant) O PENDING (Dept.)                   | PENDING WITH ME                                                   |  |  |  |  |  |  |
| *         | Please Search here Q. X Show 10 ~ en |                                        |                              |                                             |                                                         |                                                                   |  |  |  |  |  |  |
|           | C No.                                | Applicant ID                           | Submission Data              | Applicant Name +                            | Application Type                                        | A detion                                                          |  |  |  |  |  |  |
| **        | 5.100.                               | अविदक आईडी                             | अविदन दिनांक<br>आवेदन दिनांक | Applicant Name <del>-</del><br>आवेदक का नाम | अविदन का प्रकार                                         | ≠ status ≠ Action<br>स्थिति                                       |  |  |  |  |  |  |
|           | 1                                    | ALW/2019-<br>20/BPAS/1<br>(UIT ALWAR)  | 21/10/2019                   | TEST RAMESH                                 | e-INTIMATION OF COMPLETION<br>CERTIFICATE               | PENDING WITH ATP (26/10/2020)                                     |  |  |  |  |  |  |
|           | 2                                    | ALW/2019-<br>20/BPAS/3<br>(UIT ALWAR)  | 20/11/2019                   | AA                                          | e-INTIMATION OF PLINTH LEVEL<br>CONSTRUCTION COMPLETION | PENDING WITH SECRETARY (POST-VERIFICATION<br>BY JEN) (22/10/2020) |  |  |  |  |  |  |
|           | 3                                    | ALW/2020-<br>21/BPAS/12<br>(UIT ALWAR) | 07/07/2020                   | TEST1CHANGED                                | BUILDING PLAN APPROVAL                                  | PENDING WITH ATP (POST-INSEPCTION) (20/10/2020)                   |  |  |  |  |  |  |
|           | Showing                              | (- 1 to 3 of 3 rows                    |                              |                                             |                                                         |                                                                   |  |  |  |  |  |  |

14. ATP review the application and supporting documents thoroughly along with JEN's inspection report as shown in the figure below and then enters his/ her REMARKS and then click on the "FORWARD TO COMMITTEE" button as highlighted in the figure below.

|              | APPLICATION FOR                         | R BOILDING PLAN APPROVAL     | <del>7 मपन पाजना स्</del> वापृगत प | गराष् आपदम    |
|--------------|-----------------------------------------|------------------------------|------------------------------------|---------------|
|              | PLCC Inspection Report                  |                              | ۲                                  |               |
| e-Intimatio  | on of Completion Certificate            |                              |                                    |               |
| Amount (₹) * |                                         |                              |                                    |               |
| 3700.00      |                                         |                              |                                    |               |
| A15          | Uploaded Building drawing after complet | tion *                       |                                    | <b>≛</b> View |
| A16          | Uploaded Fire NOC *                     |                              |                                    | 🕹 View        |
| A17          | Uploaded Environment NOC *              |                              |                                    | 🕹 View        |
| A18          | Scrutiny Report                         |                              |                                    | 🕹 View        |
| A19          | Building Plan/ Map Report               |                              |                                    | 🕹 View        |
| A20          | Inspection Report                       |                              |                                    | ۲             |
| Remarks *    |                                         | Any document as required     |                                    |               |
|              | _                                       | Choose File No file chosen   |                                    |               |
|              | Remaining Characters: 250/250           |                              |                                    |               |
|              |                                         | Forward to Committee (Comple | etion) Close                       |               |

RajCAD, DoIT&C, GoR

15. ATP is presented with a confirmation message as highlighted in the figure below.

| Building Plar | n Approval System (UDH)         |                                                                       | Help      G Back to SSO × Sign Out EST2 |
|---------------|---------------------------------|-----------------------------------------------------------------------|-----------------------------------------|
| Governmen     | t of Rajasthan                  |                                                                       |                                         |
|               | APPLICATI                       | ON FOR BUILDING PLAN APPROVAL/ भवन यो                                 | जना स्वीकृति के लिए आवेदन               |
|               | PLCC Inspection Report          | ۲                                                                     |                                         |
| e-Intimat     | tion of Completion Certificate  |                                                                       |                                         |
| Amount (₹)    | *                               |                                                                       |                                         |
| 3700.00       |                                 |                                                                       |                                         |
| A15           | Uploaded Building drammer after | completion +                                                          | <b>≵</b> View                           |
| A16           | Uploaded Fire NOC *             | Are you sure? You want to submit                                      | <b>≵</b> View                           |
| A17           | Uploaded Environmen             |                                                                       | ± View                                  |
| A18           | Scrutiny Report                 | Yes No                                                                | <b>≛</b> View                           |
| A19           | Building Plan/ Map Report       |                                                                       | ± View                                  |
| A20           | Inspection Report               |                                                                       | ۲                                       |
| Remarks *     |                                 | Any document as required                                              |                                         |
| ОК            |                                 | Choose File No file chosen                                            |                                         |
|               | Remaining Characters: 2         | 48/250                                                                |                                         |
|               |                                 | Forward to Committee (Completion)                                     | lose                                    |
|               | Site desig                      | ned, developed & hosted by Department of Information Technology & Con | nmunication, Govt. of Rajasthan.        |

16. Upon clicking the YES button as highlighted above, ATP is presented with another confirmation message as shown below.

| B        | uilding Plan Approval System (Ul                                                  | DH)                                                | 🕄 Help 🗸                                                          | Back to SSO × Sign Out STEST2 |
|----------|-----------------------------------------------------------------------------------|----------------------------------------------------|-------------------------------------------------------------------|-------------------------------|
| George G | overnment of Rajasthan                                                            |                                                    |                                                                   |                               |
| Ĭ        | API                                                                               | PLICATION FOR BUILDING PLAN                        | APPROVAL/ भवन योजना स्वीकृति के लिप                               | ए आवेदन                       |
| 1.28     |                                                                                   | का विवरण                                           |                                                                   |                               |
|          |                                                                                   |                                                    |                                                                   | @Audit Trail                  |
| *        | Application ID/ आवेदक आईडी                                                        | ALW/2019-20/BPAS/1                                 | Application Date/Time / आवेदन तिथि/<br>समय                        | 21/10/2019                    |
|          | Current Status/ वर्तमान स्थिति                                                    | PENDING WITH JEN/ ATP-UDH UIT<br>ALWAR             | Applicant Category/ आवेदक श्रेणी                                  | INDIVIDUAL                    |
| 200      | Name (नाम)                                                                        | TEST RAMESH                                        | Father's/ Husband Name (नाम)                                      | TEST NAME CHANGED             |
|          | Mobile No. (मोबाइल)                                                               | 8285065262                                         | E-Mail Address (ईमेल पता)                                         | 3D.GIS@RAJASTHAN.GOV.IN       |
|          | Address (पता)                                                                     | TEST ADDRESS                                       |                                                                   |                               |
|          | State (राज्य)                                                                     | RAIASIHAN                                          | District (Sami)                                                   | JAIPUR                        |
|          | City (शहर)                                                                        | Informat                                           | tion/ सूचना                                                       | WARD NO- 1                    |
|          | PIN Code (पिन कोड)                                                                |                                                    |                                                                   |                               |
|          | 2. Proposal and Site Details (As p<br>UIT<br>Application Type/ আবेরন ক प्रकार     | building plan proposal no. ALW/2019-20/B           | Iose                                                              | RESIDENTIAL                   |
|          | area, G+1 structure excluding<br>basement, height upto 8 meters?                  |                                                    |                                                                   |                               |
|          | Property ID/ संपत्ति आईडी                                                         | TEST ID                                            | Risk Category/ जोखिम की श्रेणी                                    | LOW RISK BUILDING             |
|          | Proposal for Green Building/ प्रस्ताव ग्रीन<br>बिल्डिंग को शिकायत                 | NONE                                               | Is Scheme Area?                                                   | NO                            |
|          | Category/ श्रेणी                                                                  | INDEPENDENT HOUSE                                  | Purpose of Land use (As per Lease<br>Deed)/ भूमि उपयोग का प्रयोजन | RESIDENTIAL                   |
|          | District/ जिला                                                                    | ALWAR                                              | Tehsil/ तहसील                                                     | KISHANGARH BAAS               |
|          | Revenue Village/ राजस्व ग्राम                                                     |                                                    | Khasra No./ खसरा नम्बर                                            | NAME CHANGED                  |
|          | Plot No./ भूखण्ड संख्या                                                           | NAME CHANGED                                       | Scheme Name/योजना का नाम                                          | SCHEME NAME CHANGED           |
|          | Area of site as per Lease Deed/ लीज<br>डीड के अनुसार साइट का क्षेत्रफल (Sq. Mts.) | 240                                                | Application and Scrutiny Fees/ आवेदन<br>शुल्क                     | Rs.5900 👁                     |
|          | Corner Plot (कॉर्नर प्लॉट)                                                        | NO                                                 | Front road width as per site plan (In                             | 15                            |
|          |                                                                                   | Site designed, developed & hosted by Department of | of Information Technology & Communication, Govt. of Rajast        | han.                          |

17. Application status is now updated as "PENDING WITH BPC" as highlighted in the figure below and applicant is also notified of this event through SMS/ Email.

|          |                                        |                                               | DASHB                          | OARD UIT ALWAR (ATP)                      |                                                    |    |
|----------|----------------------------------------|-----------------------------------------------|--------------------------------|-------------------------------------------|----------------------------------------------------|----|
|          |                                        | STATUS O APPRO                                |                                | NDING (Applicant) 🔘 PENDING (Dept.)       | O PENDING WITH ME                                  |    |
| Please 5 | earch here Q                           | ×                                             |                                |                                           | <b>Show</b> 10 ✓                                   | en |
| S.No.    | Applicant ID<br>आवेदक आईडी             | Submission Date <del>\$</del><br>आवेदन दिनांक | Applicant Name<br>आवेदक का नाम | Application Type<br>आवेदन का प्रकार       | ¢ Status ¢<br>स्थिति                               | Ac |
| 1        | ALW/2019-<br>20/BPAS/1<br>(UIT ALWAR)  | 21/10/2019                                    | TEST RAMESH                    | e-INTIMATION OF COMPLETION<br>CERTIFICATE | PENDING WITH BPC (26/10/2020)                      | •  |
| 2        | ALW/2019-<br>20/BPAS/7<br>(UIT ALWAR)  | 03/01/2020                                    | LAXMAN KUMAR GUPTA             | BUILDING PLAN APPROVAL                    | PENDING WITH VERIFYING OFFICER<br>(26/05/2020)     | ٩  |
| 3        | ALW/2020-<br>21/BPAS/8<br>(UIT ALWAR)  | 27/05/2020                                    | RAVI CHANGE,TEST<br>CHANGE     | BUILDING PLAN APPROVAL                    | PENDING WITH VERIFYING OFFICER<br>(20/07/2020)     | •  |
| 4        | ALW/2020-<br>21/BPAS/11<br>(UIT ALWAR) | 24/06/2020                                    | ASHOK MEENA                    | BUILDING PLAN APPROVAL                    | PENDING WITH TOWN PLANNER (19/10/2020)             | ۲  |
| 5        | ALW/2020-<br>21/BPAS/12<br>(UIT ALWAR) | 07/07/2020                                    | TEST1CHANGED                   | BUILDING PLAN APPROVAL                    | PENDING WITH ATP (POST-INSEPCTION)<br>(20/10/2020) | ۲  |
| 6        | ALW/2020-<br>21/BPAS/16<br>(UIT ALWAR) | 20/07/2020                                    | MANOJ KUMAR JAIN               | BUILDING PLAN APPROVAL                    | PENDING FOR INSPECTION (12/10/2020)                | ۲  |
| 7        | ALW/2020-<br>21/BPAS/17<br>(UIT ALWAR) | 20/07/2020                                    | MANOJ KUMAR JAIN               | BUILDING PLAN APPROVAL                    | PENDING WITH TOWN PLANNER (02/10/2020)             | ۲  |

 BPAC meeting is conducted OFFLINE and decision is uploaded on the portal by Member Secretary, BPAC (MS-BPAC). MS-BPAC login to the system to access the application as highlighted in the figure below.

|        |                            |                                               | DASHBOA                        | RD UIT ALWAR (BPAC)                          |                               |  |
|--------|----------------------------|-----------------------------------------------|--------------------------------|----------------------------------------------|-------------------------------|--|
|        |                            |                                               |                                | NING (Applicant) O PENDING (Dept.) O PENDING | S WITH ME                     |  |
|        |                            |                                               |                                |                                              |                               |  |
| Please | Search here Q              | ×                                             |                                |                                              | Show 10 v                     |  |
| S.No.  | Applicant ID<br>आवेदक आईडी | Submission Date <del>\$</del><br>आवेदन दिनांक | Applicant Name<br>आवेदक का नाम | Application Type 🗢<br>आवेदन का प्रकार        | Status 🔶 /<br>स्थिति          |  |
| 1      | ALW/2019-20/BPAS/1         | 21/10/2019                                    | TEST RAMESH                    | e-INTIMATION OF COMPLETION CERTIFICATE       | PENDING WITH BPC (26/10/2020) |  |
|        |                            |                                               |                                |                                              |                               |  |
|        |                            |                                               |                                |                                              |                               |  |
|        |                            |                                               |                                |                                              |                               |  |
|        |                            |                                               |                                |                                              |                               |  |
|        |                            |                                               |                                |                                              |                               |  |

RajCAD, DoIT&C, GoR

21-10-2020

Page 9 | 13

19. MS-BPAC enters the BPAC meeting date, uploaded the decision (MOM) along with additional T&C (optional) and if all OK, clicks "ISSUE CERTIFICATE (COMPLETION)" button as highlighted in the figure below to issue the digitally signed (eSign) approval certificate i.e. COMPLETION CERTIFICATE. Alternatively, MS-BPAC, if deviations are observed in construction viz-a-viz approved building plan, clicks the "ISSUE NOTICE" button to issue the digitally signed (eSign) notice to the applicant.

|            | PLCC Inspection Report                       | ۲                                                                                                    |
|------------|----------------------------------------------|----------------------------------------------------------------------------------------------------|
| e-Intima   | tion of Completion Certificate               |                                                                                                    |
| Amount (₹) | *                                            |                                                                                                    |
| 3700.00    |                                              |                                                                                                    |
| A15        | Uploaded Building drawing after completion * | <b>≛</b> View                                                                                                    |
| A16        | Uploaded Fire NOC *                          | <b>≛</b> View                                                                                                    |
| A17        | Uploaded Environment NOC *                   | لغ View                                                                                                    |
| A18        | Scrutiny Report                              | لغ View                                                                                                    |
| A19        | Building Plan/ Map Report                    | <b>ٹ</b> View                                                                                                    |
| A20        | Inspection Report                            | ۲                                                                                                    |
| BPC Meeti  | ng Date * Upload Bu<br>Meeting R<br>Choose f | lan Approval Committee (BPC) Term's & Condition's<br>lie Type: PDF, JPEG) *<br>file chosen Remaining Characters: 25 |
|            |                                              |                                                                                                    |

20. MS-BPAC clicks the "ISSUE CERTIFICATE (COMPLETION)" button as highlighted in the figure above and is re-directed to the AADHAAR verification window as shown below.

| Bu<br>Go | ilding Plan Approval System (UD<br>overnment of Rajasthan                                                                                             | H)<br>                                                                                                    | 1 Help - OB                                                                                                    | ack to SSO 🗙 Sign Out 💧 TEST2                              |
|----------|----------------------------------------------------------------------------------------------------|----------------------------------------------------------------------------------------------------|----------------------------------------------------------------------------------------------------|------------------------------------------------------------|
|          | APPL                                                                                                    | ICATION FOR BUILDING PLAN AP                                                                                                    | PROVAL/ भवन योजना स्वीकृति के लिए                                                                                                    | आवेदन                                                      |
| hit      | – 1. Applicant/ Firm Details/ आवेदक क                                                                                                    | ग विवरण                                                                                                    |                                                                                                    | CAudit Trail                                               |
| 1        | Application ID/ आवेदक आईडी                                                                                                    | ALW/2019-20/BPAS/1                                                                                                    | Application Date/Time / आवेदन तिथि/<br>समय                                                                                                    | 21/10/2019                                                 |
|          | Current Status/ वर्तमान स्थिति<br>Name (नाम)<br>Mobile No. (मोबाइल)                                                                                   | PE<br>TE<br>82<br>82<br>77                                                                                                    | र प्रिन्दी Eng                                                                                                    | INDIVIDUAL<br>TEST NAME CHANGED<br>3D.GIS@RAJASTHAN.GOV.IN |
|          | Address (पर्सा)<br>State (राज्य)<br>City (शहर)<br>PIN Code (पिन कोड)                                                                                  | RAI         000           JAI         000           30.1         फिगरप्रिंट         आईरि                                                                                                    | > िं।<br>स ओटीपी                                                                                                    | . JAIPUR<br>WARD NO- 1                                     |
|          | 2. Proposal and Site Details (As per<br>UIT<br>Application Type/ গ্রাইবে ক মকার<br>Is your proposal under 250 sqm of<br>area, G+1 structure excluding | Image: Second Second | के मुझे आधार आधारित प्रमाणीकरण<br>रने में कोई आपत्ति नहीं है और मैं<br>के लिए अपने आधार संख्या,<br>के लिए सहमति देता/ देती हूँ। आधार<br>दुंबने के लिए मैं अपनी स्पष्ट सहमति | RESIDENTIAL                                                |
|          | Property ID/ संपत्ति आईठी<br>Proposal for Green Building/ प्रस्ताव ग्रीन<br>बिल्डिंग को शिकायत<br>Catororant बेणी                                     | TE: मेरे पास पहले से एक वैध आधार और<br>NC<br>ओटीपी भेजे                                                                                                    | ोपी है।<br>रद्द करें<br>v2.7.1                                                                                                    | LOW RISK BUILDING<br>NO                                    |
|          | District/ जिला<br>Revenue Village/ राजस्त ग्राम                                                                                                    | ALWAR                                                                                                    | Tehsil/ तहसील<br>Khasra No./ खसरा नम्बर                                                                                                    | KISHANGARH BAAS<br>NAME CHANGED                            |
|          | Plot No./ भूखण्ड संख्या<br>Area of site as per Lease Deed/ लीज<br>डीड के अनुसार साइट का क्षेत्रफल (Sq. Mts.)                                          | NAME CHANGED<br>240                                                                                                    | Scheme Name/योजना का नाम<br>Application and Scrutiny Fees/ आवेदन<br>शुल्क                                                                                                   | SCHEME NAME CHANGED<br>Rs.5900 ®                           |
|          | Corner Plot (कॉर्नर प्लॉट)                                                                                                    | NO                                                                                                    | Front road width as per site plan (In<br>meters)/ साइट योजना के मुताबिक फ्रंट<br>सहकों की जोदाई (गीटन से)                                                                   | 15                                                         |
|          | 2                                                                                                    | Site designed, developed & hosted by Department of In                                                                                                    | formation Technology & Communication, Govt. of Rajastha                                                                                                    | n. 👻                                                       |

21. MS-BPAC selects the first checkbox to give his/ her consent for AADHAAR VERIFICATION and then clicks the "SEND OTP" button as highlighted in the figure above to receive the OTP on his mobile number registered with AADHAAR. MS-BPAC enters the received OTP and then clicks the "VERIFY OTP" button as shown below.

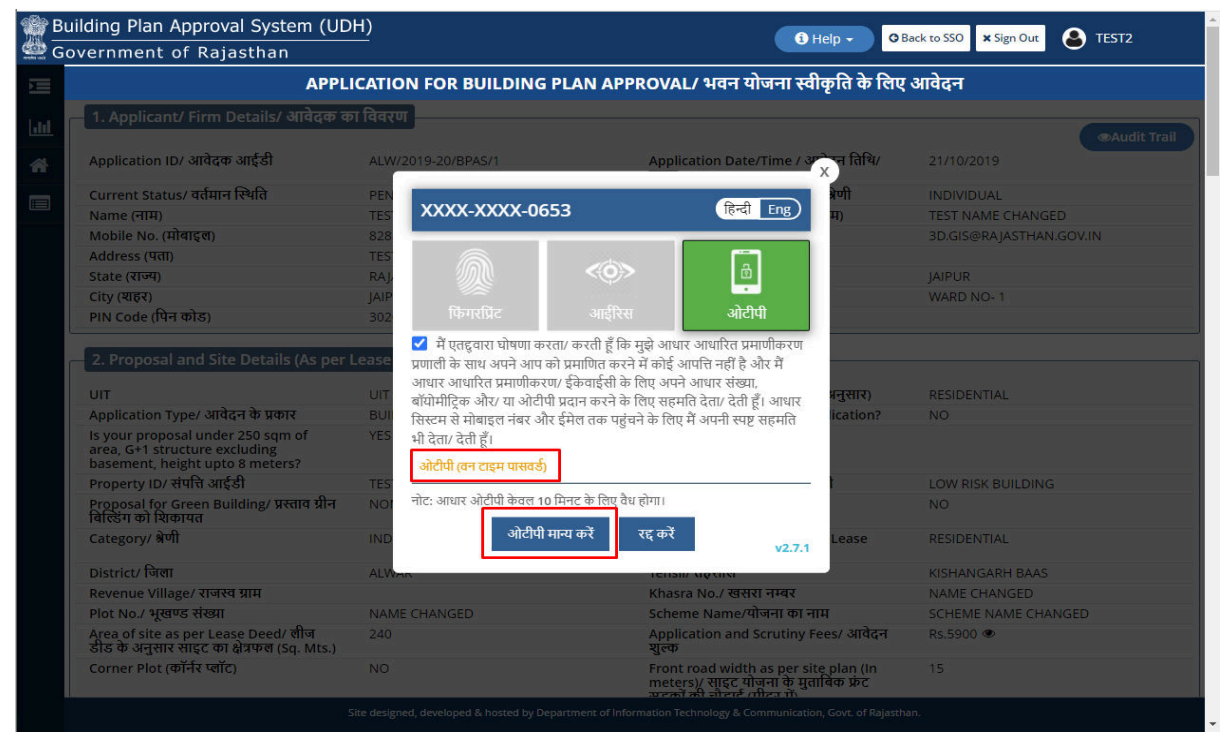

22. After successful AADHAAR VERIFICATION, MS-BPAC is presented with a confirmation window as highlighted in the figure below indicating the issuance of the digitally signed (eSign) COMPLETION CERTIFICATE. Applicant is also notified of this event through SMS/ Email and is also sent the eSign Completion Certificate.

|    | ilding Plan Approval System (U<br>overnment of Rajasthan                                                                                         | DH)                                                                                                    | 3 Help -                                                                                                    | Back to SSO × Sign Out EST2 |
|----|----------------------------------------------------------------------------------------------------|----------------------------------------------------------------------------------------------------|----------------------------------------------------------------------------------------------------|-----------------------------|
|    | АР                                                                                                    | PLICATION FOR BUILDING PLAN                                                                                                    | APPROVAL/ भवन योजना स्वीकृति के लिप                                                                                              | र आवेदन                     |
|    |                                                                                                    |                                                                                                    |                                                                                                    |                             |
| 19 |                                                                                                    | ALW/2019-20/BPA5/1                                                                                                    | Application Date/Time / आर्थ्र तिथि/                                                                                             |                             |
|    | Current Status/ वर्तमान स्थिति<br>Name (नाम)<br>Mobile No. (मोबाइल)<br>Address (पत्न)<br>State (राज्य)                                           | PENI<br>TEST<br>8285<br>TEST                                                                                                    |                                                                                                    |                             |
|    | erry (erry)<br>PIN Code (দিন কাত্র)<br>— 2: Proposal and Site Details (As                                                                        | Informa<br>Approval / ACK Letter is issued by Commi<br>Completion Certificate PLCC against build<br>and notification has been sent to register | ition/ सूचना<br>ttee in response to your e-Intimation<br>ing plan proposal no. ALW/2019-20/BPAS/1<br>ed Mobile No. and Email ID. |                             |
|    | on<br>Application Type/ आवेदन के प्रकार<br>Is your proposal under 250 sqm of<br>area, G+1 structure excluding<br>basement, height upto 8 meters? |                                                                                                    | Close                                                                                                    |                             |
|    |                                                                                                    | TEST<br>NON नोट: आधार ओटीची केवल 10 सिनट के                                                                                                    | लिए वेथ होगा।<br>1 रोगाया भेरे                                                                                                   |                             |
|    |                                                                                                    | ALWAN                                                                                                    | khasra No./ অব্যায়                                                                                                    |                             |
|    |                                                                                                    |                                                                                                    |                                                                                                    | SCHEME NAME CHANGED         |
|    |                                                                                                    |                                                                                                    |                                                                                                    |                             |
|    |                                                                                                    |                                                                                                    |                                                                                                    |                             |

23. Application status is now updated as "CERTIFICATE ISSUED" as highlighted in the figure below.

| B<br>G | Building Plan Approval System (UDH)<br>Government of Rajasthan |                                                                                   |                                               |                                 |                                                              |                                 |        |  |  |
|--------|----------------------------------------------------------------|-----------------------------------------------------------------------------------|-----------------------------------------------|---------------------------------|--------------------------------------------------------------|---------------------------------|--------|--|--|
| M      |                                                                | DASHBOARD UIT ALWAR (BPAC)                                                        |                                               |                                 |                                                              |                                 |        |  |  |
| Liil   |                                                                | STATUS  APPROVED  REJECTED  PENDING (Applicant)  PENDING (Dept.)  PENDING WITH ME |                                               |                                 |                                                              |                                 |        |  |  |
| *      | Please                                                         | Please Search here Q x entries                                                    |                                               |                                 |                                                              |                                 |        |  |  |
|        | S.No.                                                          | Applicant ID<br>आवेदक आईडी                                                        | Submission Date <del>\$</del><br>आवेदन दिनांक | Applicant Name<br>आवेदक का नाम  | Application Type 🔶<br>आवेदन का प्रकार                        | Status 🜩<br>स्थिति              | Action |  |  |
|        | 1                                                              | ALW/2019-20/BPAS/1                                                                | 21/10/2019                                    | TEST RAMESH                     | e-INTIMATION OF COMPLETION CERTIFICATE                       | CERTIFICATE ISSUED (26/10/2020) | ۲      |  |  |
|        | 2                                                              | ALW/2019-20/BPAS/2                                                                | 21/10/2019                                    | RAVI TIWARI, DVDVDFV            | BUILDING PLAN APPROVAL                                       | CERTIFICATE ISSUED (21/10/2020) | ۲      |  |  |
|        | 3                                                              | ALW/2019-20/BPAS/5                                                                | 16/12/2019                                    | VIJAY KUMAR AGARWAL             | BUILDING PLAN APPROVAL                                       | CERTIFICATE ISSUED (27/05/2020) | ۲      |  |  |
|        |                                                                |                                                                                   |                                               |                                 |                                                              |                                 |        |  |  |
|        |                                                                |                                                                                   | Site designed, o                              | developed & hosted by Departmen | t of Information Technology & Communication, Govt. of Rajast | han.                            |        |  |  |

24. Any stakeholder/ Applicant can now login to the system to view the COMPLETION CERTIFICATE as highlighted in the figure below.

| ilding Plar | h Approval System (UDH)<br>t of Rajasthan    | Help - O Back to SSO × Sign Out STEST2                                 |
|-------------|----------------------------------------------|------------------------------------------------------------------------|
| 2 M         | APPLICATION FOR BUILDIN                      | 5 PLAN APPROVAL/ भवन योजना स्वीकृति के लिए आवेदन                       |
|             | PLCC Inspection Report                       | ۲                                                                      |
|             | PLCC Certificate                             | ځView                                                                  |
| e-Intimat   | tion of Completion Certificate               |                                                                        |
| Amount (₹)  | *                                            |                                                                        |
| 3700.00     |                                              |                                                                        |
| A15         | Uploaded Building drawing after completion * | <b>≛</b> View                                                          |
| A16         | Uploaded Fire NOC *                          | ≛ View                                                                 |
| A17         | Uploaded Environment NOC *                   | <b>≛</b> View                                                          |
| A18         | Scrutiny Report                              | ± View                                                                 |
| A19         | Building Plan/ Map Report                    | ≛ View                                                                 |
| A20         | Inspection Report                            | ۲                                                                      |
| A21         | BPC Meeting Report                           | <b>≵</b> View                                                          |
| A22         | Certificate                                  | ± View                                                                 |
|             |                                              | Close                                                                  |
|             | Site designed, developed & hosted by         | Penartment of Information Technology & Communication Govt of Baiasthan |

RajCAD, DoIT&C, GoR

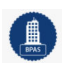

#### 25. Digitally signed (eSign) COMPLETION CERTIFICATE.

| GOVERNMENT OF RAJA<br>UIT ALWAR                                                                                                    | STHAN                                                                                                    |                                                                                                    |
|----------------------------------------------------------------------------------------------------|----------------------------------------------------------------------------------------------------|----------------------------------------------------------------------------------------------------|
| Application No.: ALW/2019-20/BPAS/1                                                                                                    | ate                                                                                                    | Date: 26/10/202                                                                                                    |
| <u>Sompletion definit</u>                                                                                                    |                                                                                                    |                                                                                                    |
| It is certified that e-Intimation for Construction completion dated 23/10<br>against the building under scheme name SCHEME NAME CHANGE<br>No. NAME CHANGED, District ALWAR having proposed nature of u<br>26/10/2020 and subsequently, as per decision taken in Building Plan<br>26/10/2020 12:00:00 AM, is found to be IN COMPLIANCE with appro<br>1. Mr./ Mrs. TEST RAMESH Son/ Daughter/ Spouse TEST NAME<br>This completion certificate is being issued with following<br>1. No construction shall be carried out after the issuance of this ce<br>2. nil | 0/2020 by the applicant(s)<br>D situated at Plot No. NAI<br>use as RESIDENTIAL, duly<br>Approval Committee (BPC<br>oved building plan of the pr<br>E CHANGED resident of TI<br>CONDITIONS: -<br>ertificate without the permis | mentioned below<br>ME CHANGED,khasra<br>y inspected on<br>the inspected on<br>the inspected on the inspected on<br>the inspected on the inspected on<br>the inspected on the inspected on the inspected on the inspected on<br>the inspected on the inspected on the insp |
|                                                                                                    |                                                                                                    |                                                                                                    |
|                                                                                                    |                                                                                                    |                                                                                                    |
|                                                                                                    |                                                                                                    |                                                                                                    |
|                                                                                                    |                                                                                                    |                                                                                                    |
|                                                                                                    |                                                                                                    |                                                                                                    |
|                                                                                                    |                                                                                                    |                                                                                                    |
|                                                                                                    |                                                                                                    |                                                                                                    |
|                                                                                                    |                                                                                                    |                                                                                                    |
|                                                                                                    |                                                                                                    |                                                                                                    |
|                                                                                                    |                                                                                                    |                                                                                                    |
|                                                                                                    |                                                                                                    |                                                                                                    |
|                                                                                                    |                                                                                                    |                                                                                                    |
|                                                                                                    | Signature<br>Digitally Signed by U<br>SAHU<br>Designation TEST<br>Date: 2020.10.26<br>Reason: Approved<br>Location: RANCHI                                                                                                    | e valid<br>JTTAM KUMAR<br>49:48 IST                                                                                                    |
|                                                                                                    |                                                                                                    |                                                                                                    |

THANK YOU